#### ▲画面の紹介に戻る □ ● 光 № □1/1 1本文 2資料 311 0 5法華 5年表 657 2 7書出 3 該索 ○ **2 9. 叙达** D. 解除 🛨 🔻 🔺 🛣 🍰 🗾 🗧 🐻 🔿 J 真読 🕫 k活用 法華経 御書通読 リセット 463 /463 1882 26896 6 如来寿量品第十六 善男子 釋氏宮 願説之 我等當信受佛語 汝等當信解如來誠諦之語 是時菩薩大衆 億那由佗劫なり。 釈迦牟尼仏、 秘密神通の力を。】一切世間の天、 を知しめして、之に告げて言わく、 等当に、仏の語を信受し8にてまつるべし。是の如く三たび白 信解すべし。是の時に菩薩大衆、弥勒を首と為して、合掌し 復、 の善男子、汝等当に如来の誠諦の語を信解すべし。復大衆に 秘密神通之力 つげたまわく、汝等当に、 こ 語 て仏に自して言さく、世尊、唯願わくは之を説きたまえ。我 し已って、復言さく、唯願わくは之を説きたまえ、我等当に 然るに善男子、 道場に坐して、阿耨多羅三藐三菩提を得たまえりと謂えり 爾時世尊 仏の譜を信受したてまつるべしと。 爾の時に仏、諸の菩薩、及び一切の大衆に告げたわく、諸 妙法蓮華経如来寿量品第十六 爾時佛告諸菩薩及一切大衆諸善男子 汝等當信解如來誠諦 妙法蓮華經如來壽量品第十六 世尊 諸の大衆に告げたまわく、汝等当に、 【爾の時に世尊、諸の菩薩の、三たび請じて止まざること 復告大衆 汝等當信解如來誠諦之語 我實成佛已來 無量無邊百千萬億那由他劫 去伽耶城不遠坐於道場 唯願說之 我厚當信受佛語 釈氏の宮を出でて、 知諸菩薩三請不止 一切世間天人及阿修羅 我実に成仏してより已来、無量無辺百千万 4 如来の誠諦の語を信解すべし。又 而告之言 得阿耨多羅三藐三菩提 伽耶城を去ること遠からず 汝等諦かに聴け、 人、及び阿修羅は皆今の 如是三白已 皆謂今釋迦牟尼佛出 如来の誠諦の語を 彌勒為首合掌白佛 又復告諸大衆 汝等諸聽 (7)開結 復言唯 如来の 如來 蔵経 然

法華経通読フォーム画面

|   | 各部の構成           |   |           |
|---|-----------------|---|-----------|
| 1 | 「法華経画面切り替え」ボタン  | 2 | 「書き出し」ボタン |
| 3 | 「検索」ボタン         | 4 | 品名欄       |
| 5 | 検索・絞込条件選択トグルボタン | 6 | 法華経No.欄   |
| 7 | 法華経対照欄          | 8 | 訓読欄       |
| 9 | 真読欄             |   |           |

法華経本文のデータを基礎に、スペースを大きく取り、通読しやすいようにした画面です。真読は大正大蔵経に依り、訓読は大石寺版開結の真読を改めて訓読したものです。機能は、法華経フォーム画面とほぼ同じです。 ※法華経通読フォーム画面には、横書きフォームも用意されています。お好みの画面でご使用下さい。画面の切り 替えは 26 をクリックします。

| ◎ ● S 校 040 1本文 2資料 3通数 4法単 5年表 6<br>法集成 30%50 2316                                                                                                    |                                                                                                    | ■ ▲ ▲ ▲ ▲ ▲ ▲ ▲ ▲ ▲ ▲ ▲ ▲ ▲ ▲ ▲ ▲ ▲ ▲ ▲ |
|----------------------------------------------------------------------------------------------------|----------------------------------------------------------------------------------------------------|-----------------------------------------|
| 於法蓮華經常不輕華薩品第二十<br>前時佛告得大勢華薩摩爾薩 汝今當知 蒂比<br>丘比丘尼僅讓德德速來 持法花經苦 若有惡口<br>罵審談論 强大罪稅 如前所說 其所得功德<br>如向所說 戰耳鼻舌身意清淨 得大勢 乃住古<br>首退無量無違不可思識可借抵助 有佛名威音玉<br>如來 應供 正遲知 明行足 養進 世間解<br>無上士 調勒丈夫 天人肝 佛世尊 助名維樂<br>國名大成 其故音王佛 於彼世中 爲天人同<br>修羅說法 孫求歸閒者 说應四諸法 度生老病<br>究竟這望與 爲求時支佛者 脫進十二因陽法<br>爲諸著隨因阿攝多釋三歲三苓提 說應六波羅露<br>法究竟佛題 | 炒法運華経常不輕筆諸品第二十<br>間の時に仏、得大勢等臨審詞職に骨げたまわく、汝今当に知る<br>べし、差し比丘、比丘尼、優遽察、優婆夾の法華経を持た人者を<br>、差し悪丘、紫子、斜鏡すること有らば、大いなる厚根を現んこ<br>と、前に説く所の知し、其の陪得の功徳は、向に説く所の如く、<br>眼、耳、鼻、舌、身、壅清浄ならん。得大缺、乃往古智に、無量<br>無辺不可思識阿僧抵劫を通ぎて仏有しき、脈音王如来、応供、単<br>編知、明行足、善退、世間解、無上土、調御丈夫、天人紙、仏信<br>其の賦音王仏、彼の世の中に於て、天、人、阿修羅の為にはを説<br>さたう。直覧を求むる者の為には、応ぜる四時の法を説いて、<br>生老病死を度し、涅槃を実施せしめ、韓支仏を求むる者の為には<br>広ぜる十二国線の法を説き、諸の菩薩の為には、阿勝多羅三藤三<br>著想に回せて、応ぜる六波羅羅の法を説いて、仏慧を突竟せしむ。 | 常不整菩薩品第二十<br>開始:<br>50:13               |

法華経の横書きフォーム画面

# 《法華経通読フォーム画面専用機能》

① 4法華 (法華経画面切り替え)ボタン……法華経本文画面と法華経通読画面を切り替えます。

2 2書出 (書き出し)ボタン……法華経全部もしくは品単位で書き出しができます。

③<sup>8検索</sup>(検索)ボタン・・・・・入力枠に何も入力しないで<sup>8検索</sup>をクリックすると品名一覧が表示され、各品に移 動できます。

| 妙法蓮華経品第目次  | C 較込 💕       |
|------------|--------------|
| 無量義経徳行品第一  |              |
| 無量義経説法品第二  |              |
| 無量義経十功徳品第三 |              |
| 序品第一       | 従地涌出品第十五     |
| 方便品第二      | 如來寿量品第十六     |
| 譬喻品第三      | 分別功徳品第十七     |
| 信解品第四      | 随喜功徳品第十八     |
| 莱草喻品第五     | 法卸功德品第十九     |
| 授記品第六      | 常不軽菩薩品第二十    |
| 化城喻品第七     | 如来神力品第二十一    |
| 五百弟子受記品第八  | 嘱累品第二十二      |
| 授学無学人記品第九  | 菜王菩薩本事品第二十三  |
| 法師品第十      | 妙音菩薩品第二十四    |
| 見宝塔品第十一    | 観世音菩薩普門品第二十五 |
| 提婆達多品第十二   | 陀羅尼品第二十六     |
| 勧持品第十三     | 妙荘厳王本事品第二十七  |
| 安柴行品第十四    | 普賢菩薩勧発品第二十八  |
|            | 観普賢菩薩行法経     |
|            |              |

④品名欄……現在表示されている法華経の品名を表示します。

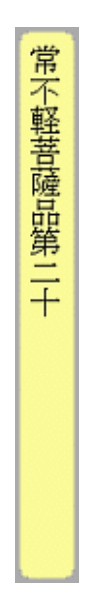

⑤検索・絞込条件選択トグルボタン……法華経真読の[蔵経真読]を対象の場合は「j」文字を、真読の[真読活 用]を対象の場合は「k」文字を付けて入力してください。(「法華経」フォーム画面と違って訓読([開結訓読]) を指定することはできません。)

○J真読€k活用

6法華経Nu.欄……法華経データの通し番号です。

2196

⑦法華経対照欄……現在表示の大正蔵経(下段)、および大石寺版(訓読)の頁・段・行数を表示します。

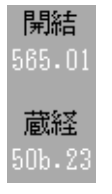

⑧訓読欄……大石寺蔵版「妙法蓮華経並開結」を表示します。

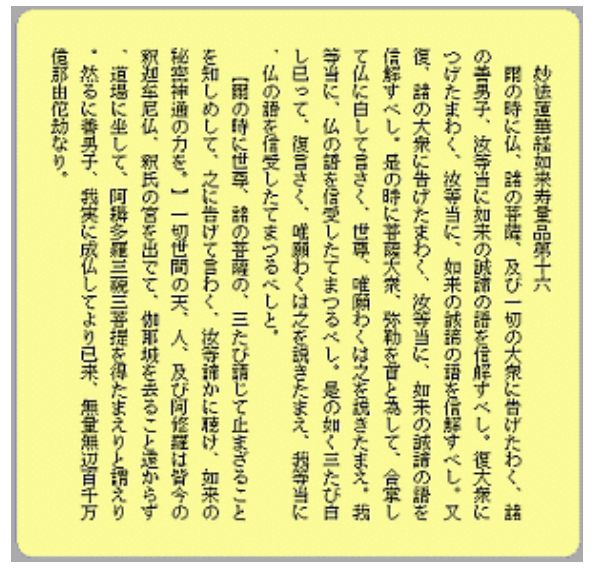

⑨真読欄……大正新修大蔵経第9冊所収の「妙法蓮華経」を表示します。

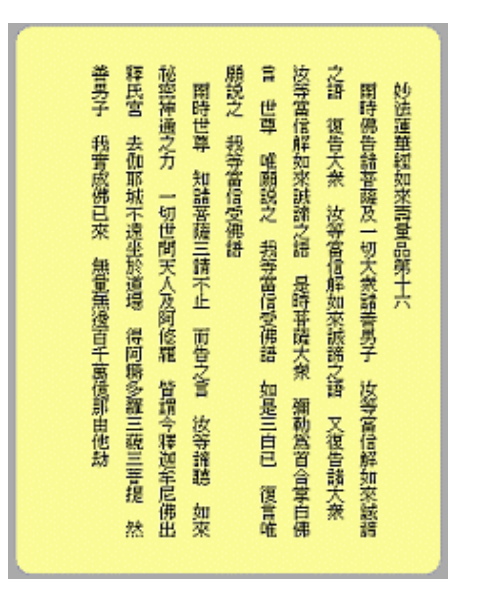

《法華経通読フォーム画面への移動》

法華経通読フォーム画面への移動は、メインメニューの<u>4.法 華 経</u>、または<mark>法華</mark>のある各フォーム画面上から、それらをクリックして移動した際、表示されたフォームが法華経フォーム画面であれば、さらに <sup>1</sup>をクリックして移動します。

## 《「法華経」とのリンク》

真読・訓読の本文をドラッグして<sup>4法華</sup>をクリックすると、「法華経」フォーム画面のそれぞれ該当する真読・訓読の箇所にリンクします。【】印を付けるようにしておけば一目瞭然です。(ドラッグしないでただ<sup>4法華</sup>をクリックすると、頁の 先頭の経文本文を含む行に進みます。)

#### 《御書本文・御書通読とのリンク》

同様に真読・訓読の本文をドラッグして<sup>1本文</sup> 3通読をクリックすると、御書にその経文が引かれている場合は、その引用されている[システム版御書]の箇所にリンクします。引用されてない場合は、引用されてなくても御書に進むか (この場合の御書の位置は直前に作業をした位置)、現法華通読フォーム画面に止まるかを尋ねてきます。

## ※字体・表記の違いは、システムが判断

上記のとき、真読をドラッグした場合は正字・異体字を含むことになりますが、字体の違いはシステムが吸収して処 理するので気にする必要はありません。また真読と訓読で多少内容の違いもありますが、それもほぼ吸収するように してありますので、どちらをドラッグしても目指す[システム版御書]にリンクされます。

## 《法華経通読フォーム画面での検索・絞込》

法華経通読フォーム画面での検索・絞込の詳細は、

「主な機能別使い方(調べる)」→「F、法華経の一文を探し出す」

をご覧ください。

#### 《法華経フォーム画面での書き出し》

法華経全部もしくは品単位で書き出しができます。法華経フォーム画面での、書き出しの詳細は、

「主な機能別使い方(書き出す)」→「C、法華経の書き出し」

をご覧ください。

▲<u>このページの先頭に戻る</u>

/--- 戻る(法華経) 画面選択 次へ(年表)